## **ISTRUZIONI PER I GENITORI**

## CLICCANDO SUL SEGUENTE LINK

https://www.telemoney.cloud/registrazioneDomandalscrizione.xhtml?enteld=138

## SI APRIRA' LA SEGUENTE MASCHERA

| U, Liber                               | a Mail, Roma e Nova en seu y 🖉 (99-) Nuovo messaggio x 🖉 (99-) Nuovo messaggio x 📀 Dati Famiglia x +                                                                                                    | v - 6 X                                                                               |
|----------------------------------------|----------------------------------------------------------------------------------------------------|---------------------------------------------------------------------------------------|
| ← →                                    | C = telemoney.doug/registratione/Jonualistripone.intmi/rentelei=136                                                                                                    |                                                                                       |
|                                        |                                                                                                    | Call Center 0825-1806043<br>Giorni dal LUNEDI' al VENERDI'<br>09:00-13:00 16:00-19:00 |
|                                        | 1 2 3 4<br>Dati Fanglia Dati Figlio Domanda Espilogo                                                                                                    |                                                                                       |
|                                        | Inserimento dati del richiedente<br>(GENITORE)                                                                                                    |                                                                                       |
| + Hor                                  |                                                                                                    | -+ Prosegui                                                                           |
|                                        | AVVERTENZE                                                                                                    | · · ·                                                                                 |
|                                        | Prima di procedere verificare di essere in possesso dei seguenti documenti Documento fedentià Documento di identià Allegare un documento di identià in corso di validità                                                                                                    |                                                                                       |
|                                        | Certificazione altergie Allegare copia del certificato medico in caso di altergie/infolferanze allenegari                                                                                                    |                                                                                       |
|                                        | Informativa privacy resa ai sensi dell'art. 13 Reg.Eu. 679(2016<br>La presente Informativa descrive la modalita di tratamento dei dati personali da parte di ASTROTEL S.r.l. (di seguito, la Societa') nell'ambito delle attivita' svolte in seguito alla cimesta ricevuta<br>e alle obbligazioni contrattual assunte.<br>Essa ho scopo persoci di normate l'interessato circa il trattamento dei suoi dati personali secondo quanto previsto dalla legge e dai recente Regolamento UE 639(2816 che ha modificato                                            |                                                                                       |
|                                        | protondamente la disciplina.<br>Ai seno della legistazione sulla protezione dei dati applicabile, incluso il Regolamento generale sulla protezione dei dati 2016/879 (di seguito il "GDR"). la Sedietti e' la responsabile del<br>trattamento dei adri personali.<br>ITTICARENTO DEI DIATI PESCONALI.                                                                                                    |                                                                                       |
|                                        | li totaler del trattamento e' colui de ha potere decisionale e organizzativo qui rattamento dei dati:<br>ASTROTE 51,1, in persona del deglare papato par Los moles legati in Antellin (qui al la Va Ferriera 11, 20.0008961000- enal-secutodorgenzi.<br>Tipologia e Modati del trattamento dati<br>La Societti tratta degli processi nacosti direttamente dall'interesato overo ricevuti da tera, a titolo esemplificativo degli Utigo della Pubblica Amministrazione Comunale, obbligatori per                                                              |                                                                                       |
|                                        | l'erogazione di servici previsi che includono:<br>Dati angrafici, ossi anno conome, indirizza, nasionalta, provincia e comune di residenza, domicilo, codice fiscule<br>Dati telematici, ossi andrizza e-mai el ope, teletono fiso e mobile, necessari per l'accessa el servici.<br>La Societti non include all'interestato di finnei dei servicii, ovoco di quetto previsto dai OSB-parte gi, i dati personali riguardanti la razza, le opinioni politiche o l'appartenenza                                                                                 |                                                                                       |
|                                        | sindacia, l'orientamento sessuale della persona, la religione nonche' dati genetici, dati biotenti della dientificare in modo univoco una persona fisica, dati relativi alla statute. Nei caso in cui<br>la petsultano relicitata alla colocitati prospessa i distamento di tali dati. Tinteressas niceverari penentimente apposta informante, agi sean rinitesto di pretare apposto consenso<br>informato.<br>I dati pensonali ichietti sono obbligatori, pertanto, l'eventuale rifiuto di formit compensabilità di pettare i servizi fomiti dalla Societa. |                                                                                       |
|                                        | Si autorizza al trattamento dei propri dati personali: ai sensi del GDPR e del Decreto Legislativo 20 giugno 2003, n. 196 e si dichiara la presa visione dell'avviso informativo e delle tariffe pubblicate sul sito istituzionale dell'ente                                                                                                    |                                                                                       |
|                                        |                                                                                                    | 1540                                                                                  |
| <b>ii</b> <i>F</i>                     | D Cerca 📃 🔄 🖻 📕 🤉 4 😨 🙆 🛐 📰 🚺 🧲 29°C                                                                                                    | Soleggiato ^ ⓒ ઇ구 대 13-49<br>33/10/2023 🐻                                             |
| Spui                                   | ntare la privacy                                                                                                    |                                                                                       |
| o cli                                  |                                                                                                    |                                                                                       |
| e cii                                  | ccare su <mark>Prosegui</mark>                                                                                                    |                                                                                       |
| <ul> <li>Uiben</li> <li>← →</li> </ul> | o Mail, Romza e News co: X 💪 (09-)Ubero Mail - Porta X 🕐 Dati Faniglia X +                                                                                                    | ✓ - Ø ×                                                                               |
|                                        |                                                                                                    |                                                                                       |
|                                        |                                                                                                    | Giorni dal LUNEDI' al VENERDI'<br>09:00-13:00 16:00-19:00                             |
|                                        | 1 2 3 4<br>Dati Fanişta Dati Fizifan Domianda Berginaye                                                                                                    |                                                                                       |
| + Hor                                  | Inserimento dati del richiedente<br>(GENITORE)                                                                                                    | → Prosenii                                                                            |
|                                        | COMUNE DI CASTELLAMMARE GLM                                                                                                    | · · Okym                                                                              |
|                                        | Dett det richiedente                                                                                                    |                                                                                       |
|                                        | CODICE FISCALE*                                                                                                    |                                                                                       |
|                                        | EMAIL*                                                                                                    |                                                                                       |
|                                        |                                                                                                    |                                                                                       |
|                                        | Immettere il token invisto all'indirizzo email indicato per procedere con l'autoregistrazione                                                                                                    |                                                                                       |
|                                        | TOKEN                                                                                                    |                                                                                       |
|                                        |                                                                                                    |                                                                                       |
|                                        |                                                                                                    |                                                                                       |
|                                        |                                                                                                    |                                                                                       |
|                                        |                                                                                                    |                                                                                       |
| <b>#</b> 8                             | 9 Cerca 🔔 🖉 🗈 💻 🧐 🖉 📧 🜉 👧                                                                                                    | Soleggiato ^ ⓒ ټ 네 1406<br>23/10/2023                                                 |
| Don                                    | o aver inserito :                                                                                                    |                                                                                       |
| Dob                                    | o aver insento.                                                                                                    |                                                                                       |
| codi                                   | ice fiscale DEL GENITORE                                                                                                    |                                                                                       |
| ema                                    | ail DEL GENITORE                                                                                                    |                                                                                       |
| cellu                                  | ulare DEL GENITORE cliccare su verifica dati                                                                                                    |                                                                                       |

| 📀 Nuova scheda x 🔗 Dati Famiglia x +                                                            |                           |                         |                   |  | ~ - o ×                                                                               |
|-------------------------------------------------------------------------------------------------|---------------------------|-------------------------|-------------------|--|---------------------------------------------------------------------------------------|
| ← → ↔ (v/n) a telemoney.cloud/registrazioneDomandalscrizione.xhtml?enteld=138                   |                           |                         |                   |  | a 🕁 🤨 🛊 🖬 😣 💙 🗄                                                                       |
| 🔕 Addons Store 💈 Amazon.it 💼 eBay 💟 AliExpress in Italiano 🔠 Booking.com 👔 Facebook 😑           | /ouTube                   |                         |                   |  |                                                                                       |
|                                                                                                 |                           |                         |                   |  |                                                                                       |
|                                                                                                 |                           |                         |                   |  | Call Center 0825-1806043<br>Giorni dal LUNEDI' al VENERDI'<br>09:00-13:00 16:00-19:00 |
|                                                                                                 | <b>1</b><br>Dati Famiglia | <b>2</b><br>Dati Figlio |                   |  |                                                                                       |
|                                                                                                 |                           | Inserimento dat         | i del richiedente |  |                                                                                       |
| t llone                                                                                         |                           | (GENI                   | TORE)             |  | ⇒ Processi                                                                            |
|                                                                                                 |                           |                         |                   |  | - roxyw                                                                               |
| A breve ricevera' messaggio contenente il token all'indirizzo di posta elettronica specificato. |                           |                         |                   |  | ×                                                                                     |
| COMUNE DI CASTELLAMMARE GLM                                                                     |                           |                         |                   |  |                                                                                       |
|                                                                                                 |                           |                         |                   |  |                                                                                       |
| Dati del richiedente                                                                            |                           |                         |                   |  |                                                                                       |
| DNIMNG80P61C129V                                                                                |                           |                         |                   |  |                                                                                       |
| MDANTUON018@GMAILCOM                                                                            |                           |                         |                   |  |                                                                                       |
| 2380205748                                                                                      |                           |                         |                   |  |                                                                                       |
|                                                                                                 |                           |                         |                   |  |                                                                                       |
| ✓ VERIFICA DATI                                                                                 |                           |                         |                   |  |                                                                                       |
| Immettere il token inviato all'indirizzo email indicato per procedere con l'aut                 | oregistrazione            |                         |                   |  |                                                                                       |
| TOKEN                                                                                           |                           |                         |                   |  |                                                                                       |
|                                                                                                 |                           |                         |                   |  |                                                                                       |
| Q CONFERMA TOKEN                                                                                |                           |                         |                   |  |                                                                                       |
|                                                                                                 |                           |                         |                   |  |                                                                                       |
|                                                                                                 |                           |                         |                   |  |                                                                                       |
|                                                                                                 |                           |                         |                   |  |                                                                                       |
| 📲 🔎 Cerca 🛛 🌋 💽 😨 💼 📁 🥥 🧔                                                                       |                           |                         |                   |  | 🌡 Vicino al record 🔷 🖗 🗊 예) 11:58 📢                                                   |

APPARIRA' IN ALTO MESSAGGIO CON IL QUALE SI AVVISA CHE RICEVERETE CODICE TOKEN SU VS. EMAIL

| 🕘 Libero: Mail, Ricerca e News con 🗴 💪 (09+)(Libero: Mail - Rosta X 🚱 Dati Famiglia X 🕂                                                                                                    | ~ - <b>5</b> ×                                                                        |
|----------------------------------------------------------------------------------------------------|---------------------------------------------------------------------------------------|
| C â telemoney.cloud/registrazioneDomandalscrizione.uhtml?enteld=138                                                                                                    | 🖻 🖈 🗖 😩 i                                                                             |
| 1 2 3 4                                                                                                    | Call Center 0825-1806043<br>Giorni dal LUNEDI' al VENERDI'<br>09:00-13:00 16:00-19:00 |
| Unit region Unit region Unit region Unit region Unit region (                                                                                                    |                                                                                       |
| GENITORE)                                                                                                    | → Prosegui                                                                            |
| COMUNE DI CASTELLAMMARE GIM                                                                                                    |                                                                                       |
| Dati del richidedelle<br>CODICE FISCALE*<br>EMAIL*<br>ELLULARE*<br>Munettere il token invido all'indirizzo email indicato per procedere con l'autoregistrazione<br>TOKEN<br>CONFERMAN TERM |                                                                                       |
| 📽 🔎 Cerca 🦛 🔄 🖬 🚍 🎯 🧔 💿 🔢 🔞                                                                                                    | leggiato ^ ⓒ દ 41) 1406 📑                                                             |
|                                                                                                    |                                                                                       |

Immettere il codice di 6 cifre (token) ricevuto su email e cliccare su conferma token

| G (99+)Libero Mail - Posta X S Dati Famiglia X +                                                     |                                  |                              | v – 6                                                                         | ×            |
|----------------------------------------------------------------------------------------------------|----------------------------------|------------------------------|-------------------------------------------------------------------------------|--------------|
| $\leftrightarrow$ $\Rightarrow$ C (a telemoney.cloud/registrazioneDomandalscrizione.xhtml?enteld=138 |                                  |                              | 🖻 🖈 🗖                                                                         | <b>.</b> :   |
|                                                                                                    | 1 2<br>Dati Famiglia Dati Figlio | 3 4<br>Domanda Ricpiloy      | Call Center 0825-180604<br>Giorni dal LUNED! al VE<br>09:00-13:00 16:00-19:00 | 13<br>INERDI |
| - Home                                                                                               | Inserimento dat<br>(GENI         | ti del richiedente<br>ITORE) | Prov                                                                          | iegui        |
| COMUNE DI CASTELLAMMARE GLM                                                                          |                                  |                              | Dati di residenza                                                             |              |
| Dati del sisbiadante                                                                                 |                                  |                              | SALERNO                                                                       |              |
| GRGNRSRS7014831                                                                                      |                                  |                              | ANCEL                                                                         |              |
|                                                                                                    |                                  |                              | Privaria                                                                      |              |
| GARGIULOANNAROSA@GMAIL.COM                                                                           |                                  |                              | VIA DEI GOTI, 314                                                             |              |
| 3891751319                                                                                           |                                  |                              | 84012                                                                         |              |
| I VIBHCA DAT                                                                                         |                                  |                              | Altri dati<br>3891751319                                                      |              |
| Dati di nascita                                                                                      |                                  |                              |                                                                               |              |
| ANNAROSA                                                                                             |                                  |                              | 3801574924                                                                    |              |
| GARGIULO                                                                                             |                                  |                              | NOMINATIVO DELEGATO                                                           |              |
|                                                                                                    |                                  |                              |                                                                               |              |
| 30/11/1988                                                                                           |                                  |                              |                                                                               |              |
| SA                                                                                                   |                                  |                              |                                                                               |              |
| SCAFATI                                                                                              |                                  |                              |                                                                               |              |
|                                                                                                    |                                  |                              |                                                                               |              |
| 📲 🔎 Cerca 🛛 🏷 💽 🗑 🛤 🧿 🔕 💿 🗵                                                                          |                                  |                              |                                                                               | 3 <b>F</b> 0 |
|                                                                                                    |                                  |                              |                                                                               |              |

## COMPLETARE I DATI RICHIESTI E CLICCARE SU PROSEGUI

SI PRECISA CHE SOLO I DATI CON ASTERISCO SONO OBBLIGATORI

| O Nuova scheda x O Dai Figlio x +                                                                                                    |            | ~ -                  | 5 ×          |
|----------------------------------------------------------------------------------------------------|------------|----------------------|--------------|
| ← → C (♥/f) 🔒 telemoney.cloud/registrazioneDomandalscritioneStep2.shtml                                                                                                    | lê 🛊 🌔     | 9 * 🗆 🛛              | B 🦁 :        |
| 🕒 Addons Store 🤱 Amazonik 🏦 eštay 💟 Alfóspress in Italiano. 🔲 Booking.com 👔 Fecebook 😐 YouTube                                                                                                    |            |                      |              |
|                                                                                                    |            |                      |              |
|                                                                                                    |            |                      |              |
| 1 2 3 4<br>Dati Famiglia Dati Faja Domanada Kingshapa                                                                                                    |            |                      |              |
| Instriments dati dell'iscritto                                                                                                    |            |                      |              |
| Toma Indetro                                                                                                    |            | -                    | Prosegui     |
| Finance field and much assessments of demonds                                                                                                    |            |                      |              |
| California de la constancia de la constancia de la consta |            |                      |              |
| Nexun folio presente                                                                                                    |            |                      |              |
| Centar manager tights                                                                                                    |            |                      |              |
|                                                                                                    |            |                      |              |
|                                                                                                    |            |                      |              |
|                                                                                                    |            |                      |              |
|                                                                                                    |            |                      |              |
|                                                                                                    |            |                      |              |
|                                                                                                    |            |                      |              |
|                                                                                                    |            |                      |              |
|                                                                                                    |            |                      |              |
|                                                                                                    |            |                      |              |
|                                                                                                    |            |                      |              |
|                                                                                                    |            |                      |              |
|                                                                                                    |            |                      |              |
| 📲 🔎 Cerca 🛛 📆 💽 👩 👩 🖉 🙀 🚳 🚳                                                                                                    | reno ^ 🖸 🤅 | ê 1⊒ 40) 11<br>27/19 | :04<br>V2023 |
|                                                                                                    |            | 2//1                 |              |
| CLICCARE SU CARICA NUOVO FIGLIO                                                                                                    |            |                      |              |
|                                                                                                    |            |                      |              |

| ns Store 🧕 Amazon.it 💼 ( | tBay 💟 AliExpress in Italiano 🖪 Booking.com 😭 Facebook 💶 YouTi | ube                       |                       |           |                                                                                                    |   |      |
|--------------------------|----------------------------------------------------------------|---------------------------|-----------------------|-----------|----------------------------------------------------------------------------------------------------|---|------|
|                          |                                                                |                           |                       |           |                                                                                                    |   |      |
|                          |                                                                | 1 2                       | 3                     | 4         |                                                                                                    |   |      |
|                          |                                                                | Dati Famiglia Dati Figlio | Domanda               | Riepilogo |                                                                                                    |   |      |
| a Indietro               |                                                                | Inseriment                | to dati dell'iscritto |           |                                                                                                    |   | → Pr |
|                          |                                                                |                           |                       |           |                                                                                                    |   |      |
| a                        | Elenco figli per i quali si vuole presentare domanda           | Anno scolastico           |                       |           | Dati di residenza                                                                                        |   |      |
| un figlio presente       | Tome                                                           | TURIO ROMETICO            |                       |           | NAPOLI                                                                                                   |   |      |
| ica nuovo figlio         |                                                                |                           |                       |           | CASTELLAMMARE DI STABIA                                                                                  |   |      |
|                          | Dati anagrafici iscritto                                       |                           |                       |           |                                                                                                    |   |      |
|                          | CODICE FISCALE*                                                |                           |                       |           |                                                                                                    |   |      |
|                          | Verifica Codice Fiscale                                        |                           |                       |           |                                                                                                    |   |      |
|                          |                                                                |                           |                       |           | Dati Iscrizione Anno scolastico 2023/2024                                                                |   |      |
|                          |                                                                |                           |                       |           |                                                                                                    |   |      |
|                          | Dati di nascita                                                |                           |                       |           | SELEZIONA LA CLASSE"                                                                                     |   |      |
|                          |                                                                |                           |                       |           | Allergico/Intolleranze aimentari ed allergie                                                             |   |      |
|                          |                                                                |                           |                       |           |                                                                                                    |   |      |
|                          |                                                                |                           |                       |           |                                                                                                    |   |      |
|                          |                                                                |                           |                       |           | Alimenti da non somministrare per motivi etico-religiosi Dieta differenziata per motivi etico-religiosi: |   |      |
|                          |                                                                |                           |                       |           | Sich anterenada per motificació tenglosi                                                                 | - |      |
|                          |                                                                |                           |                       |           | ALIMENTI DA NON SOMMINISTRARE                                                                            |   |      |

INSERIRE CODICE FISCALE **DEL FIGLIO** DA INSERIRE E CLICCARE SU VERIFICA CODICE FISCALE

| Auge of the second of the second of the s | Nuova scheda × ⊘<br>→ C V7N ≅ telemoney.clou | Dati Figlio × + d/registrazioneDomandalscrizioneStep3.xhtml | Var. Tuke                 |                  |                   |                       |                                                | i£ \$ | <ul><li>✓</li><li>Ø ★</li></ul> | - 8    | 3     |
|----------------------------------------------------------------------------------------------------|----------------------------------------------|-------------------------------------------------------------|---------------------------|------------------|-------------------|-----------------------|------------------------------------------------|-------|---------------------------------|--------|-------|
| 1     2     3     4       Def regio     3     4       Def regio     3     4       Def regio     3     4                                                                                                    | aduris store 🖉 Amazonin 📕 ebay               | Allexpress in railanti Di Bouking.com My Pacebuok           | - Torrade                 |                  |                   |                       |                                                |       |                                 |        |       |
| 1     2     3     4       Data Hangkin     Data     Banden         Inserimento dell'iscritto         Inserimento dell'iscritto         Colspan="2">Data del sendors         Colspan="2">Data del sendors         Data denostio     Data         Colspan="2">Old de residence         Data denostio     Data         Colspan="2">Old de residence         Colspan="2">Old de residence         Data de resolte     Data       Option Colspan="2">Old de resolte       Option Colspan="2">Old de resolte         Option Colspan="2">Old de resolte       Option Colspan="2">Old de resolte                                                                                                    |                                              |                                                             | _                         |                  |                   |                       |                                                |       |                                 |        |       |
|                                                                                                    |                                              |                                                             | <b>1</b><br>Dati Famiglia | 2<br>Dati Figlio |                   | <b>4</b><br>Riepilogo |                                                |       |                                 |        |       |
| Elenco figli per i quali di vuole presentare domanda     I None     Ateos scalarition     Natori figlio presente     Cocicic FISCALE <sup>12</sup> Buti ansagratici iscritto     Cocicic FISCALE <sup>13</sup> Buti di mascita   Oly/01/2004     Natori cocicie Fiscale     Oly/01/2004     Natori cocicie Fiscale     Data di mascita   Oly/01/2004     Natori cocicie Fiscale pre motivi etico- religioal     Oly/01/2004     Natori cocicie Fiscale pre motivi etico- religioal     Outori cocicie fiscale     Outori cocicie fiscale     O                                                                                                    | Torna Indietro                               |                                                             |                           | Inserimento d    | ati dell'iscritto |                       |                                                |       | 1                               | → Pros | segui |
| CT Nome     Vertifies     Colice risecute     Colice risecute <td></td> <td>Elenco figli per i quali si vuole presentare domanda</td> <td></td> <td></td> <td></td> <td></td> <td>Dati di residenza</td> <td></td> <td></td> <td></td> <td></td>                                                                                                    |                                              | Elenco figli per i quali si vuole presentare domanda        |                           |                  |                   |                       | Dati di residenza                              |       |                                 |        |       |
| Network fig/lo     Data anager did is nortito   CODICE FISCALE*   B0053   Verifica Codice Fiscale   COGNOME E NOME ALUNNO*   Data di nascita   01/01/2004   NA   VICO EQUENSE     Altergico/Intollerante:   Otto Noministrare per motivi etto-religiosi:   Altergico/Intollerante:   Altergico/Intollerante:   Altergico/Intollerante:   Altergico/Intollerante:   Altergico/Intollerante:   Altergico/Intollerante:   Altergico/Intollerante:   Altergico/Intollerante:   Altergico/Intollerante:   Altergico/Intollerante:   Altergico/Intollerante:   Altergico/Intollerante:   Altergico/Intollerante:   Altergico/Intollerante:                                                                                                    | CF                                           | Nome                                                        | Anno scolast              | lico             |                   |                       | NAPOLI                                         |       |                                 |        |       |
| Dati magnetici liscritio   CODICE RSCALE*   Verifia Codice Track   COGNOME E NOME ALUNNO*   Dati di nascita   01/07/2004   NA   VICO EQUENSE   VICO EQUENSE   Altergico/Intollerante:   DISCRIZIONE ALLESE   Districtiones per motivi etto-religiosi:   Altergico/Intollerante:   Districtiones per motivi etto-religiosi:   Altergico/Intollerante:   Districtiones per motivi etto-religiosi:   Altergico/Intollerante:   Districtiones per motivi etto-religiosi:   Altergico/Intollerante:   Districtiones per motivi etto-religiosi:   Altergico/Intollerante:   Districtiones per motivi etto-religiosi:   Altergico/Intollerante:   Districtiones per motivi etto-religiosi:   Altergico/Intollerante:                                                                                                    | Nessun figlio presente                       |                                                             |                           |                  |                   |                       | CASTELLAMMARE DI STARIA                        |       |                                 |        |       |
| CODICE RSCALE*                                                                                                    |                                              | Dati anagrafici iscritto                                    |                           |                  |                   |                       |                                                |       |                                 |        |       |
| • Verifica Codice Flanctic       80053         COGNOME E NOME ALUNNO*       SEL2ZONA LA SCUOLA*         Dati di nascita       SEL2ZONA LA CASSE*         01/01/2004       SEL2ZONA LA CASSE*         NA       NA         VICO EQUENSE       Descritoriantes per motivi etto-religiosit         Altergico/Intollerante:                                                                                                    |                                              | CODICE FISCALE*                                             |                           |                  |                   |                       | VIA DENZA, 9                                   |       |                                 |        |       |
| Writes Code Floade         COGNOME E NOME ALUNNO*         Dati di nascita         01/01/2004         NA         VICO EQUENSE         Altergico/Intollerante:         Dista di nascita         01/01/2004         NA         VICO EQUENSE         Altergico/Intollerante:         Dista di nascita         VICO EQUENSE         Altergico/Intollerante:         Dista differenziata per motivi etto-religiosi:         Altergico/Intollerante:         QUICO EQUENSE                                                                                                    |                                              |                                                             |                           |                  |                   |                       | 80053                                          |       |                                 |        |       |
| COGNOME E NOME ALUNNO*     SELEZONA LA CASSE*       Dati di nascita     SELEZONA LA CASSE*       01/01/2004     Intelleranze alimentari editorgie       NA     DESCRIZIONE ALLES E IN SINTESI       VICO EQUENSE     Alimenti da nos vilmininistrare per motivi etto-religiosi:       Dieta differenziata per motivi etto-religiosi:     Intelleranze alimenti da nos vilmininistrare per motivi etto-religiosi:       Alimenti da nos vilmininistrare per motivi etto-religiosi:     Intelleranze alimenti da nos vilmininistrare per motivi etto-religiosi:                                                                                                    |                                              | Verifica Codice Fiscale                                     |                           |                  |                   |                       | Dati iscrizione Anno scolastico 2023/2024      |       |                                 |        |       |
| Dati di inascita     Initializzazia       01/01/2004     Initializzazia       NA     Initializzazia       VICO EQUENSE     Dista di inascita       Allergico/Intollerante:                                                                                                    |                                              | COGNOME E NOME ALUNNO*                                      |                           |                  |                   |                       | SELEZIONA LA SCUOLA*                           |       |                                 |        |       |
| 01/01/2004     Intelleranze alimentari edifengie       NA     Intelleranze alimentari edifengie       VICO EQUENSE     Discontinuitatare per motivi etico-religiosi:       Alimenti da non yomministrare per motivi etico-religiosi:     Intelleranze per motivi etico-religiosi:       Alimenti da non yomministrare per motivi etico-religiosi:     Intelleranze per motivi etico-religiosi:                                                                                                    |                                              | Dati di nascita                                             |                           |                  |                   |                       | SELEZIONA LA CLASSE*                           |       |                                 |        |       |
| NA     DESCRIZIONE ALLES/E IN SINTES       VICO EQUENSE     Allergic (nhollerante:       Allergic (nhollerante:     DESCRIZIONE ALLES/E IN SINTES       Dieta differenziata per motivi etico-religiosi:     Dieta differenziata per motivi etico-religiosi:       Allergic (nhollerante:     Dieta differenziata per motivi etico-religiosi:                                                                                                    |                                              | 01/01/2004                                                  |                           |                  |                   |                       | Intolleranze alimentari ed allergie            |       |                                 |        |       |
| NM     DESCRIZIONE ALLES/E IN SINTESI       VICO EQUENSE     Allmenti da nos yomministrare per motivi etico-religiosi:       Dieta differenziata per motivi etico-religiosi:                                                                                                    |                                              | NA                                                          |                           |                  |                   |                       | Allergico/Intollerante:                        |       | 1                               |        |       |
| VICO EQUENSE  Mimerii da nos ymmihistrare per motivi etico-religiosi  Dieta difforsinitata per motivi etico-religiosi:  Ali ANTI DA NON SOMMINISTRARE                                                                                                    |                                              | NA                                                          |                           |                  |                   |                       | DESCRIZIONE ALLERZIE IN SINTESI                |       |                                 |        |       |
|                                                                                                    |                                              | VICO EQUENSE                                                |                           |                  |                   |                       |                                                |       |                                 |        |       |
|                                                                                                    |                                              |                                                             |                           |                  |                   |                       | Dieta differenziata per motivi etico-religiosi |       | J                               |        |       |
|                                                                                                    |                                              |                                                             |                           |                  |                   |                       | ALIVENTI DA NON COMMINISTRARE                  |       |                                 |        |       |
|                                                                                                    |                                              |                                                             |                           |                  |                   |                       | ALTERT DA NON SOMMINISTRARE                    |       |                                 |        |       |
|                                                                                                    |                                              | ~                                                           |                           |                  |                   |                       | + Canfarma + Annulla                           | _     |                                 |        | 20.0  |

DOPO AVER CLICCATO VERIFICA CODICE FISCALE CHIEDE NUOVI DATI:

COGNOME E NOME ALUNNO

I DATI DI NASCITA VENGONO RIPORTATI IN AUTOMATICO E SI PROCEDE AD INSERIRE LA SCUOLA CLICCANDO SULLA TENDINA SELEZIONA LA SCUOLA

| ons Store a Amazon.it 💼 eBay                 | registrazioneDomandalscrizioneStep2.xhtml<br>2 AliExpress in Italiano 🛛 Booking.com 📑 Facebook 💶 YouTube |                                  |                          |                                                                                                    | lê 🛊 🍯 | 7 0 | 8     |
|----------------------------------------------|----------------------------------------------------------------------------------------------------|----------------------------------|--------------------------|----------------------------------------------------------------------------------------------------|--------|-----|-------|
|                                              |                                                                                                    |                                  |                          |                                                                                                    |        |     |       |
|                                              |                                                                                                    | 1 2<br>Dati Famiglia Dati Figlio | 3 4<br>Domanda Riepilogo |                                                                                                    |        |     |       |
| rna Indietro                                 |                                                                                                    | Inserimento da                   | ti dell'iscritto         |                                                                                                    |        | ⇒ p | rosec |
| ) Œ                                          | Elenco figli per i quali si vuole presentare domanda<br>Nome                                             | Anno scolastico                  |                          | Dati di residenza                                                                                           |        |     |       |
| essun figlio presente<br>Carica nuovo figlio |                                                                                                    |                                  |                          | CASTELLAMMARE DI STABIA                                                                                     |        |     |       |
|                                              | Dati anagrafici iscritto                                                                                 |                                  |                          | VIA DENZA, 9                                                                                                |        |     |       |
|                                              |                                                                                                    |                                  |                          | 80053                                                                                                    |        |     |       |
|                                              |                                                                                                    |                                  |                          | Dati iscrizione Anno scolastico 2023/2024<br>SELEZIONA LA SCUOLA*                                           |        |     |       |
|                                              | Dati di nascita                                                                                          |                                  |                          |                                                                                                    |        |     |       |
|                                              | 01/01/2004                                                                                               |                                  |                          | INFANZIA<br>PRIMARIA                                                                                        |        |     |       |
|                                              |                                                                                                    |                                  |                          | DESCRIZIONE ALLERGIE IN SINTESI                                                                             |        |     |       |
|                                              |                                                                                                    |                                  |                          | Alimenti da non somministrare per motivi etico-religiosi<br>Dieta differenziata per motivi etico-religiosi: |        |     |       |
|                                              |                                                                                                    |                                  |                          |                                                                                                    |        |     |       |
|                                              |                                                                                                    |                                  |                          | + Conforma + Annulla                                                                                        |        |     |       |

SI DEVE SCEGLIERE INFANZIA O PRIMARIA

| s Store a Amazon.it 💼 eBay 🗧 | AliExpress in Italiano 📵 Booking.com 👔 Facebook 💶 Yo | uTube          |                |                  |                           |                         |      | • • |        |
|------------------------------|------------------------------------------------------|----------------|----------------|------------------|---------------------------|-------------------------|------|-----|--------|
|                              |                                                      | Dati Famiglia  | Dati Figlio    | Domanda          | Riepilogo                 |                         |      |     |        |
| a Indietro                   |                                                      |                | Inserimento da | ti dell'iscritto |                           |                         |      |     | → Pro  |
|                              | Elenco figli per i quali si vuole presentare domanda |                |                |                  |                           | Dati di residenza       |      |     |        |
| CF                           | Nome                                                 | Anno scolastic | xo             |                  |                           | NAPOLI                  |      |     |        |
| rica nuovo figlio            |                                                      |                |                |                  |                           | CASTELLAMMARE DI STABIA |      |     |        |
|                              | Dati anagrafici iscritto                             |                |                |                  |                           | VIA DENZA, 9            |      |     |        |
|                              | MNTMTN04A41L845L                                     |                |                |                  |                           | 80053                   |      |     |        |
|                              | Verifica Codice Fiscale                              |                |                |                  |                           |                         |      |     |        |
|                              | MONTI MARTINA                                        |                |                |                  |                           | PRIMARIA                |      |     |        |
|                              | Dati di nascita                                      |                |                |                  |                           | SELEZIONA LA CLASSE*    | i, i |     |        |
|                              | 01/01/2004                                           |                |                |                  |                           | ٩                       |      |     |        |
|                              | NA                                                   |                |                |                  |                           | A SELEZIONA LA CLASSE*  |      | 2   |        |
|                              | VICO EQUENSE                                         |                |                |                  |                           | - 3A                    | X .  |     |        |
|                              |                                                      |                |                |                  |                           | 4A 5A                   |      | ,   |        |
|                              |                                                      |                |                |                  |                           | 28<br>38                |      | _   |        |
|                              |                                                      |                |                |                  |                           | . 48<br>58              |      |     |        |
|                              |                                                      |                |                | + Seleziona cert | tificati 🧈 Carica certifi | icati 🖉 Cancella        |      |     |        |
|                              |                                                      |                |                |                  |                           |                         |      |     |        |
|                              |                                                      |                |                | -                |                           | Nome                    | Size |     | Azioni |
|                              |                                                      |                |                | Nessun document  | o presente                |                         |      |     |        |

NEL CASO SI SCELGA PRIMARIA SUCCESSIVAMENTE SI CLICCA SULLA TENDINA SELEZIONA LA CLASSE E SI SELEZIONA LA CLASSE INTERESSATA

| C VM & telemoney.cloud/registrazioneDomandalscrizioneStep2.xhtml                           | iê 🛧 🧐 🗯 🖬 🕹 🦁                                           |
|--------------------------------------------------------------------------------------------|----------------------------------------------------------|
| ldons Store 🧕 Amazon.it 🂼 eBay 💟 AliExpress in Italiano 🚺 Booking.com 👔 Facebook 💶 YouTube |                                                          |
| Dati Famiglia Dati Figlio                                                                  | Domanda Riepilogo                                        |
| Inserimento                                                                                | ati dell'iscritto                                        |
| Torna Indietro                                                                             | I Prosegui                                               |
|                                                                                            | Pri Finither                                             |
| CF Nome Anno scolastico                                                                    |                                                          |
| Nessun figlio presente                                                                     | NAPOLI                                                   |
| Carica nuovo figlio                                                                        | CASTELLAMMARE DI STABIA                                  |
| Dati anagrafici iscritto                                                                   | VIA DENZA, 9                                             |
| MNTMTN04A41L845L                                                                           |                                                          |
|                                                                                            | 80053                                                    |
| Verifica Codice Fiscale                                                                    | Dati iscrizione Anno scolastico 2023/2024                |
| MONTI MARTINA                                                                              | INFANZIA                                                 |
|                                                                                            |                                                          |
| Dati di nascita                                                                            | 10                                                       |
| 01/01/2004                                                                                 | Intolleranze alimentari ed allergie                      |
| NA                                                                                         |                                                          |
|                                                                                            | DESCRIZIONE ALLERGIE IN SINTESI                          |
| VICO EQUENSE                                                                               | Alimenti da non somministrare per motivi etico-religiosi |
|                                                                                            | Dieta differenziata per motivi etico-religiosi:          |
|                                                                                            |                                                          |
|                                                                                            |                                                          |
|                                                                                            |                                                          |
|                                                                                            |                                                          |
|                                                                                            |                                                          |
|                                                                                            | Nome Size Azioni                                         |
|                                                                                            | Nessun documento presente                                |
| 🔎 Cerca 🛛 🌋 💽 💼 🚍 🥥 🧔 🔽 🖬 👰                                                                |                                                          |

SE PRESENTI ALLERGIE O ALIMENTI DA NON SOMMINISTRARE INDICARE SPUNTANDO I RELATIVI CAMPI

| 💽 Nuova scheda x 😵 Dati Figlio x +                                                 |                                  |                                 |                                                          | ~ - Ø >                      |
|------------------------------------------------------------------------------------|----------------------------------|---------------------------------|----------------------------------------------------------|------------------------------|
| ← → C 🐖 🕯 telemoney.cloud/registrazioneDomandalscrizioneStep3.xhtml                |                                  |                                 |                                                          | ie 🖈 🤤 🗯 🖬 8 🦁 🗄             |
| 💿 Addons Store 🛛 Amazon.it 🏦 eBay 💟 AliExpress in Italiano 📴 Booking.com 🛐 Faceboo | ík 🖪 YouTube                     |                                 |                                                          |                              |
|                                                                                    |                                  |                                 |                                                          |                              |
|                                                                                    | 1 2<br>Dati Famiglia Dati Figlio | <b>3 4</b><br>Domanda Riepilogo |                                                          |                              |
| ** Torna Indietro                                                                  | Inserimento dat                  | ti dell'iscritto                |                                                          | Prosegui                     |
| Elenco figli per i quali si vuole presentare domar                                 | Ida                              |                                 | Dati di residenza                                        |                              |
| CF Nome<br>Nessun figlio presente                                                  | Anno scolastico                  |                                 | NAPOLI                                                   |                              |
| + Carica nuovo figlio                                                              |                                  |                                 | CASTELLAMMARE DI STABIA                                  |                              |
| Dati anagrafici iscritto                                                           |                                  |                                 | VIA DENZA, 9                                             |                              |
| CODICE FISCALE*                                                                    |                                  |                                 |                                                          |                              |
| 8 Verifica Codice Fiscale                                                          |                                  |                                 | 80053                                                    |                              |
|                                                                                    |                                  |                                 | Dati iscrizione Anno scolastico 2023/2024                |                              |
| COGNOME E NOME ALUNNO*                                                             |                                  |                                 | INFANZIA                                                 |                              |
| Dati di nascita                                                                    |                                  |                                 | 10                                                       |                              |
| 01/01/2004                                                                         |                                  |                                 | Intolleranze alimentari ed allergie                      |                              |
| NA                                                                                 |                                  |                                 | Allergico/Intollerante:                                  | <u> </u>                     |
|                                                                                    |                                  |                                 |                                                          |                              |
|                                                                                    |                                  |                                 | Alimenti da non somministrare per motivi etico-religiosi |                              |
|                                                                                    |                                  |                                 | Dieta differenziata per motivi etico-religiosi:          |                              |
|                                                                                    |                                  |                                 |                                                          |                              |
|                                                                                    |                                  |                                 |                                                          |                              |
|                                                                                    |                                  |                                 | + Conferma + Annulla                                     |                              |
| 🔹 🔎 Cerca 🛛 🎊 💽 🗊 🚍 🧿 🙆 🔯                                                          | 🔊 🖬 🖬 🚱                          |                                 | <del>?!</del> 22*C Par                                   | zial. sereno ^ ⓒ 덛 네 11:30 😽 |
|                                                                                    |                                  |                                 |                                                          |                              |
|                                                                                    |                                  |                                 |                                                          |                              |
|                                                                                    |                                  |                                 |                                                          |                              |
|                                                                                    | ЛЛЛ                              |                                 |                                                          |                              |

AL TERMINE CLICCARE SU CONFERMA

| 💽 Nuova scheda x 🕲 Dati Figlio x +                                                           | × – a ×                                                 |
|----------------------------------------------------------------------------------------------|---------------------------------------------------------|
| ← → C VM & telemoney.cloud/registrazioneDomandalscrizioneStep3.shtml                         | ie ☆ 🧐 🗯 🖬 🙁 🦁 🗄                                        |
| 🔘 Addons Store 🔒 Amazon.it 🏦 eBay 💟 Aléxpress in Italiano 🔲 Booking.com 👔 Facebook 😐 YouTube |                                                         |
|                                                                                              |                                                         |
|                                                                                              |                                                         |
| 1 2 3 4<br>Dati Famiglia Dati Fagito Domanda Ricpilogo                                       |                                                         |
| Tona Inferimento dati dell'iscritto                                                          | - Prosegui                                              |
| Elenco figli per i quali si voole presentare domanda Cf Nome Anno scolastico                 | 1                                                       |
| MINTATINGAA ILLAISI MONTI MAATTINA Arros scolastico 2021/2024                                |                                                         |
| ▼ Carka nuovo figio                                                                          |                                                         |
|                                                                                              |                                                         |
|                                                                                              |                                                         |
|                                                                                              |                                                         |
|                                                                                              |                                                         |
|                                                                                              |                                                         |
|                                                                                              |                                                         |
|                                                                                              |                                                         |
|                                                                                              |                                                         |
|                                                                                              |                                                         |
|                                                                                              |                                                         |
|                                                                                              | - 2010 Denvel annel                                     |
|                                                                                              | 22 C Prevai: nuvol. ~ U f <sub>x</sub> J (0) 27/10/2023 |
| SE NON DEVE ESSERE CARICATO UN NUOVO FIGLIO CLICCARE SU PROSEGUI                             |                                                         |

ALTRIMENTI CARICA NUOVO FIGLIO E RIPETERE OPERAZIONI PRECEDENTI

| 🤪 (99+)Libero Mail - Posta 🛛 🗙 🔇 Dati Domanda                                                  | × (1) WhatsApp                        | ×   +                          |                 |                  |                      |                                           | V                | / - 0                     | X           |
|------------------------------------------------------------------------------------------------|---------------------------------------|--------------------------------|-----------------|------------------|----------------------|-------------------------------------------|------------------|---------------------------|-------------|
| $\leftrightarrow$ $\rightarrow$ C V/N $\hat{\mathbf{w}}$ telemoney.cloud/registrazioneDomandal | crizioneStep3.xhtml                   |                                |                 |                  |                      |                                           | iê 🕁 🍯           | <b>* 1</b> 8 !            | <b>V</b> :  |
| 🔕 Addons Store 🏽 a Amazon.it 💼 eBay 💟 AliExpress in Italiano                                   | B Booking.com 🚦 Facebook 🛽 YouT       | lube                           |                 |                  |                      |                                           |                  |                           |             |
|                                                                                                |                                       |                                |                 |                  |                      |                                           |                  |                           |             |
|                                                                                                |                                       |                                |                 |                  |                      |                                           |                  |                           |             |
|                                                                                                |                                       |                                |                 |                  |                      |                                           |                  |                           |             |
|                                                                                                |                                       |                                |                 | 3                |                      |                                           |                  |                           |             |
|                                                                                                |                                       |                                |                 | Domanda          |                      |                                           |                  |                           |             |
|                                                                                                |                                       | -                              | ncorimonto da   | ti dalla domanda |                      |                                           |                  |                           |             |
| ← Torna Indietro                                                                               |                                       |                                | nserimento da   | u della domanda  |                      |                                           |                  | -+ Prose                  | egui        |
|                                                                                                |                                       |                                |                 |                  |                      |                                           |                  |                           | _           |
|                                                                                                | AVVERTENZE                            |                                |                 |                  |                      | Inserimento allegato documento d'identità |                  |                           |             |
| Alla domanda vanno allenati i cemuenti dorumenti-                                              |                                       |                                | _               | + Seleziona doo  | umento d'identità    |                                           |                  |                           |             |
| Documento identità                                                                             | Allegare un documento di identità i   | in corso di validità           |                 |                  |                      |                                           |                  |                           |             |
| Certificazione allergie                                                                        | Allegare copia del certificato medico | o in caso di allergie/intoller | anze alimentari |                  |                      |                                           |                  |                           |             |
|                                                                                                |                                       |                                |                 |                  |                      | Nome                                      | Size             | Azioni                    |             |
|                                                                                                |                                       |                                |                 | DI_CRSMNL88B46   | L8450_CRISCUOLO .jpe | g                                         | 62447 bytes      |                           |             |
|                                                                                                |                                       |                                |                 |                  |                      | Inserimento allegati                      |                  | Dow                       | inload file |
|                                                                                                |                                       |                                |                 | + Seleziona      | J Carica 0 Cance     | ella                                      |                  |                           |             |
|                                                                                                |                                       |                                |                 |                  |                      |                                           |                  |                           |             |
|                                                                                                |                                       |                                |                 |                  |                      |                                           |                  |                           |             |
|                                                                                                |                                       |                                |                 |                  |                      |                                           |                  |                           |             |
|                                                                                                |                                       |                                |                 |                  |                      |                                           |                  |                           |             |
|                                                                                                |                                       |                                |                 |                  |                      |                                           |                  |                           |             |
|                                                                                                |                                       |                                |                 | Newsylver        |                      | Nome                                      | Size             | Azioni                    |             |
|                                                                                                |                                       |                                |                 | Ivessun document | o presente           |                                           |                  |                           |             |
|                                                                                                |                                       |                                |                 |                  |                      |                                           |                  |                           |             |
|                                                                                                |                                       |                                |                 |                  |                      |                                           |                  |                           |             |
|                                                                                                |                                       |                                |                 |                  |                      |                                           |                  |                           |             |
|                                                                                                |                                       |                                |                 |                  |                      |                                           |                  | 10.25                     |             |
| 🗄 🔎 Cerca 🛛 🍂 🔁 🥫                                                                              | 🔲 🚺 🔕 🦉                               | <u>w</u> ]                     |                 |                  |                      | 🤔 19°C                                    | Soleggiato ^ 윤 특 | 口(10) 10/36<br>26/10/2023 | 5           |

Questa pagina serve per inviare documento di riconoscimento **DEL GENITORE** ed eventuali certificazioni per allergie **DEL FIGLIO**.

Si precisa che non accetta file superiori a 2MB, QUINDI CONVIENE FARE FOTO DAL CELLULARE DEI DOCUMENTI E ALLEGARE.

Per invio documento d'identità cliccare su Seleziona documento identità

| 🚫 Nuova scheda x 🔕 Dati Domanda x 🕇                                                                                                    | ∨ - Ø X                             |
|----------------------------------------------------------------------------------------------------|-------------------------------------|
| ← → C (V/A) 🖷 telemoney.doud/registrazioneDomandalscrizioneStep3.shtml                                                                                                    | ie 🛧 🤨 🗯 🖬 🔒 💙 🗄                    |
| 🔷 Addons Store 💄 Amazonit 🏦 ellay 📴 All'Express in Italiano 🚺 Booking.com 👔 Facebook 💿 YouTube                                                                                   |                                     |
|                                                                                                    |                                     |
| 1 2 3 4<br>Dati Findiga Dati Findia Domenda Riegelbogo                                                                                                    |                                     |
| Inserimento dati della domanda                                                                                                    | → Prosenui                          |
|                                                                                                    |                                     |
| AVVERTERZE Innerimental allegate documente of deathal                                                                                                    |                                     |
| Alla domanda vanov allegati i seguenti docamenti:                                                                                                    |                                     |
| Documento identa Alfegare un documento di identi an corso di valida<br>Centrificacione allergine Alfegare cogla del relationa motori con al allergini/ristileranze alimentari al |                                     |
| CRECUCU joy 61010                                                                                                    | Size Azioni                         |
| Present discumento presente                                                                                                    |                                     |
| ◆ Selections → Concesto                                                                                                    |                                     |
|                                                                                                    |                                     |
|                                                                                                    |                                     |
|                                                                                                    |                                     |
|                                                                                                    |                                     |
| None                                                                                                    | Size Azioni                         |
| Nessun documento presente                                                                                                    |                                     |
|                                                                                                    |                                     |
|                                                                                                    |                                     |
|                                                                                                    |                                     |
|                                                                                                    | <b>a</b> 11:48                      |
| Cerca 💦 💟 🖪 📠 🔮 🙆 💟 🔛                                                                                                    | 12 DJI -0.76% ^ CP 🔛 441 27/10/2023 |

Caricato il documento si evidenzia Carica documento d'identità e cliccando si invia il documento

| O Norma related y C Dati Demondo y J                                                                                                    |                                             |                                       |                                           | × - 9 ×                        |
|----------------------------------------------------------------------------------------------------|---------------------------------------------|---------------------------------------|-------------------------------------------|--------------------------------|
|                                                                                                    |                                             |                                       |                                           |                                |
| Addons Store     A mazonit     Berlin      Addons Store     Amazonit     Berlin      Control      Amazonit     Berlin      Control     Control     Contro     Control     Control     Control     Control     Contro | he                                          |                                       |                                           | шн <b>∮ж</b> шо <b>ў</b> :     |
|                                                                                                    | un l                                        |                                       |                                           |                                |
|                                                                                                    |                                             |                                       |                                           |                                |
|                                                                                                    |                                             |                                       |                                           |                                |
|                                                                                                    |                                             | 3 4                                   |                                           |                                |
|                                                                                                    |                                             | Domanda Riepilogo                     |                                           |                                |
|                                                                                                    | Inserimento da                              | ti della domanda                      |                                           |                                |
| + Torna Indietro                                                                                                    |                                             |                                       |                                           | → Prosegui                     |
|                                                                                                    |                                             |                                       | Inserimento allegato documento d'identità |                                |
| AVVERTENZE                                                                                                    |                                             | + Seleziona documento d'identità 🦿 Ca | irica documento d'identità 🛛 🖉 Cancella   |                                |
| Alla domanda vanno allegati i seguenti documenti: Documento identità Allegare un documento di identità in                                                                                                    | corso di validità                           |                                       |                                           |                                |
| Certificazione allergie Allegare copia del certificato medico                                                                                                    | in caso di allergie/intolleranze alimentari |                                       |                                           |                                |
|                                                                                                    |                                             |                                       | Nome                                      | Size Azioni                    |
|                                                                                                    |                                             | DL_MNTFNC65C16G568B_CRISCUOLO_jpeg    |                                           | 62447 bytes                    |
|                                                                                                    |                                             | + Seleziona J Carica @ Cancella       | Inserimento allegati                      |                                |
|                                                                                                    |                                             | essun file selezionato                |                                           |                                |
|                                                                                                    |                                             |                                       |                                           |                                |
|                                                                                                    |                                             |                                       |                                           |                                |
|                                                                                                    |                                             |                                       |                                           |                                |
|                                                                                                    |                                             |                                       |                                           | <b>P</b>                       |
|                                                                                                    |                                             | Nessun documento presente             | None                                      | Size Azioni                    |
|                                                                                                    |                                             |                                       |                                           |                                |
|                                                                                                    |                                             |                                       | X                                         |                                |
|                                                                                                    |                                             |                                       |                                           |                                |
|                                                                                                    |                                             |                                       |                                           | 11:50                          |
| 📲 🔎 Cerca 🥂 🦉 🖻 💻 🥥 🧔 🔢                                                                                                    |                                             |                                       |                                           | DJI -0.76% ^ @ 🖬 40 27/10/2023 |
|                                                                                                    |                                             | $\sim$                                | $\backslash$                              |                                |

Una volta inviato il documento è possibile leggere il file inviato in questo campo

E si può procedere con invio successivi allegati, tipo certificati di allergie

Terminata acquisizione documenti cliccare su prosegui

| ins Store   Amazon.it 💼 eBay 💟 Al                                                                                                    | Express in Italiano 🚺 Booking.com 🛐 Facebook 💿 You'l                                                                                                 | ube                       |                         |                                                                                           |                                                                                           |                                                                                                    |                                                                                                    |       |     |
|----------------------------------------------------------------------------------------------------|----------------------------------------------------------------------------------------------------|---------------------------|-------------------------|-------------------------------------------------------------------------------------------|-------------------------------------------------------------------------------------------|----------------------------------------------------------------------------------------------------|----------------------------------------------------------------------------------------------------|-------|-----|
|                                                                                                    |                                                                                                    | <b>1</b><br>Dati Famiglia | <b>2</b><br>Dati Figlio | <b>3</b><br>Domanda                                                                       | 4<br>Riepilogo                                                                            |                                                                                                    |                                                                                                    |       |     |
|                                                                                                    |                                                                                                    |                           | Riepilogo               | e conferma                                                                                |                                                                                           |                                                                                                    |                                                                                                    |       |     |
| Codice fiscale:<br>Nominativo:<br>                                                                                                    | Dati del referente                                                                                                    |                           |                         | DLDNTMNSBOP6<br>domanda_refecior<br>PROCEDURA<br>informazioni. II di<br>alla piattaformat | 10129V_mariangela.pd<br>we_203101_DNTMNG80<br>TERMINATA La proces<br>Comune successivamen | Documenti Allegati Nore P P FIC1299/383_1698401325174.pdf dura di caricamento della domanda è stata completata co ne, in fue el accettazione della domanda e stata completata el X CHURI APPLICAZIONE | Size<br>0 bytes<br>47429 bytes<br>rrettamente. A breve ricevent auna anal<br>ventica della stessa e le inversi le cerd | Azion | e 1 |
| Codice fiscale:<br>Nominativo:<br>Data di nascita:<br>Luogo di nascita:<br>Residenza:<br>Scuola:<br>Classe:<br>Allergia:<br>Dista differenziata per motivi etico-rel | Dati dei figli<br>PLIRCC15R68C1298<br>PALLOINO REBECCA<br>28/10/2015<br>CASTELLAMMARE DI STABLA (I<br>LETTER (NA)<br>PRIMARIA<br>38<br>Non Allergico | NA)                       |                         |                                                                                           |                                                                                           |                                                                                                    | _                                                                                                    |       |     |

FINITA LA REGISTRAZIONE RESTERETE IN ATTESA DI RICEVERE CREDENZIALI PER ACCEDERE SU TELEMONEY